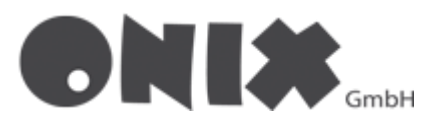

# E-Mail-Adresse in Outlook einrichten

# Ersteinrichtung

- 1. Klicken Sie oben links auf "Datei"
- 2. Im Reiter "Informationen", Klicken Sie auf "Konto hinzufügen"

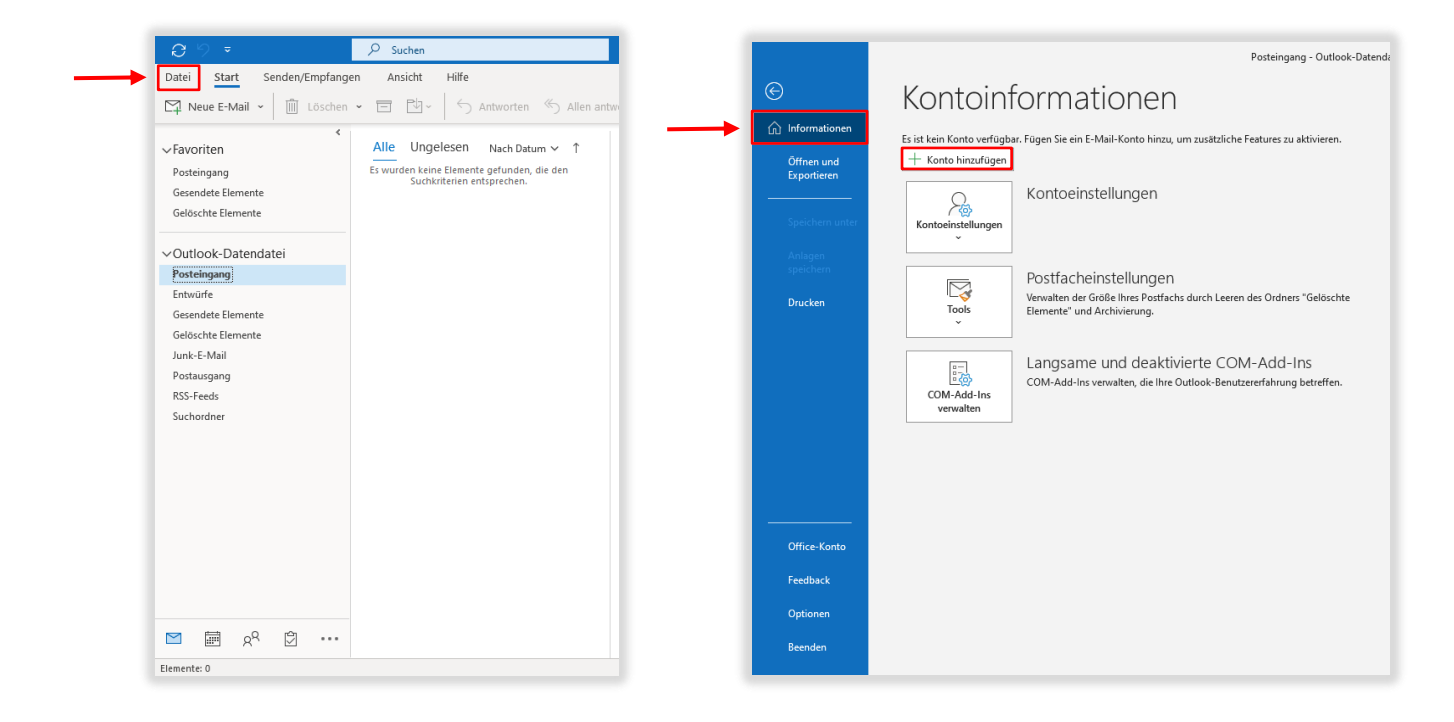

- 3. Es öffnet sich der Einrichtungsassistent
- 4. Geben Sie in das Feld Ihre E-Mail-Adresse ein
- 5. Klicken Sie anschließend auf "Erweiterte Optionen"
- 6. Setzen Sie den Hacken im Feld "Ich möchte mein Konto manuell einrichten"
- 7. Klicken Sie auf "Verbinden"

| ×<br>••••••••••••••••••••••••••••••••••••                                                                         | ×                                                                                                    |
|----------------------------------------------------------------------------------------------------|----------------------------------------------------------------------------------------------------|
| E-Mail-Adresse<br>beispiel@onix.de                                                                                | E-Mail-Adresse<br>beispiel@onix.de                                                                                                    |
| Enweiterte Optionen 🐱<br>Verbinden<br>Kein Konto? Erstellen Sie eine Outlook.com e-Mail-Adresse für den Einstieg. | Enweiterte Optionen A<br>Schmöchte mein Konto manuell einrichten<br>Verbinden<br>Kein Konto? Erstellen Sie eine Outlook.com e-Mail-Adresse für den Einstieg. |

# Weitere E-Mail-Adresse hinzufügen

- Überspringen Sie diesen Schritt, wenn Sie bereits im Einrichtungsassistenten sind
- 1. Klicken Sie wie bei der Ersteinrichtung, auf "Start"
- 2. Klicken Sie im Reiter "Informationen", auf "Kontoeinstellungen"
- 3. Im ausgeklappten Menü klicken Sie auf "Kontoeinstellungen..."
- 4. Es öffnet sich ein weiteres Fenster
- 5. Klicken Sie im Reiter "E-Mail", auf "Neu..."
- 6. Es öffnet sich der Einrichtungsassistent
- 7. Folgen Sie nun "Schritt 3" in der "Ersteinrichtung"

|                                                                                                    |                                                                                                    | Posteingang - beispiel@4                                                                                                    |                                        |                                                                                       |                                                                                                    |
|----------------------------------------------------------------------------------------------------|----------------------------------------------------------------------------------------------------|----------------------------------------------------------------------------------------------------|----------------------------------------|---------------------------------------------------------------------------------------|----------------------------------------------------------------------------------------------------|
| C Informationen                                                                                                    | Kontoinforn                                                                                                    | nationen                                                                                                    |                                        | Kontoeinstellungen                                                                    | Kontoeinstellungen<br>Ändern der Einstellungen für<br>weiterer Verbindungen.<br><u>Holen Sie sich die Outloc</u> |
| Speichern unter<br>Anlagen<br>speichern                                                                                                    | + Konto hinzufügen                                                                                                    | Kontoeinstellungen<br>Ändem der Einstellungen für dieses Konto oder Einrichten<br>weterer Verbindungen.<br>Höhen Sie sich die Outlook-App für iOS oder Android,                                                                                  |                                        | Kontoeinstellungen<br>Konten hinzufügen oder<br>Verbindungseinstellunge               | entfernen bzw. vorhandene<br>en ändern.                                                                          |
| Drucken                                                                                                    | Tools                                                                                                    | Postfacheinstellungen<br>Verwalten der Große Ihres Postfachs durch Leeren des Ordners<br>"Gelöschte Elemente" und Archivierung.                                                                                                    |                                        | Grundlegende Kontoein:<br>Kontoname und Ordner                                        | r <b>onisierungseinstellungen</b><br>stellungen aktualisieren wie<br>synchronisierungseinstellungen.             |
|                                                                                                    | Regeln und<br>Benachrichtigungen verwalten                                                                                                    | Regeln und Benachrichtigungen<br>Mithilfe von Regeln und Benachrichtigungen können Sie<br>eingehende E-Mail-Nachrichten organisieren und<br>Aktualisierungen empfangen, wenn Elemente hinzugefügt,<br>geändet oder entfernt werden.              |                                        | Servereinstellungen<br>Anmeldeinformationen<br>Port und Authentifizieru               | aktualisieren, z. B. Servername,<br>ngseinstellungen.                                                            |
|                                                                                                    | COM-Add-Ins verwalten                                                                                                    | Langsame und deaktivierte COM-Add-Ins<br>COM-Add-Ins verwalten, die Ihre Outlook-Benutzererfahrung<br>betreffen.                                                                                                    |                                        | Profil ändern Microsoft Outlook neu s auswählen.                                      | tarten und ein anderes Profil                                                                                    |
| Office-Konto<br>Feedback                                                                                                    |                                                                                                    |                                                                                                    |                                        | Profile verwalten<br>Profile hinzufügen oder<br>Profileinstellungen ände              | entfernen bzw. vorhandene<br>rn.                                                                                 |
| Optionen                                                                                                    |                                                                                                    |                                                                                                    |                                        |                                                                                       |                                                                                                    |
| Optionen<br>Beenden                                                                                                    |                                                                                                    |                                                                                                    |                                        |                                                                                       |                                                                                                    |
| Optionen<br>Beenden<br>Contoeinstellungen<br>E-Mail-Konten<br>Sie können ein Kor<br>ändern.<br>E-Mail<br>Datendateien                                           | nto hinzufügen oder entferner<br>RSS-Feeds SharePoint-Liste                                                                                                    | n. Sie können ein Konto auswählen, um dessen Einst<br>n Internetkalender Veröffentlichte Kalender Adr                                                                                                    | ×<br>ellungen zu<br>essbücher          |                                                                                       |                                                                                                    |
| Optionen<br>Beenden<br>Contoeinstellungen<br>E-Mail-Konten<br>Sie können ein Kor<br>ändern.<br>E-Mail<br>Datendateien<br>Meu<br>Name<br>O beispiel@onix.de      | nto hinzufügen oder entferner<br>RSS-Feeds SharePoint-Liste<br>ren 🚰 Ändern 🔗 Als :                                                                                                   | n. Sie können ein Konto auswählen, um dessen Einst<br>in Internetkalender Veröffentlichte Kalender Adr<br>Standard festlegen X Entfernen 🔹 🐥<br>Typ<br>IMAP/SMTP (standardmäßig von diesem Konto se                                              | ×<br>ellungen zu<br>essbücher<br>nden) | <b>.</b> O                                                                            | utlook                                                                                                    |
| Optionen<br>Beenden<br>Contoeinstellungen<br>E-Mail-Konten<br>Sie können ein Kor<br>ändern.<br>E-Mail Datendateien<br>Meu Reparier<br>Name<br>Obispiel@onix.de  | nto hinzufügen oder entferne<br>RSS-Feeds SharePoint-Liste<br>ren 🚰 Ändern ⊘ Als :                                                                                                    | n. Sie können ein Konto auswählen, um dessen Einst<br>in Internetkalender Veröffentlichte Kalender Adr<br>Standard festlegen X Entfernen 🔹<br>Typ<br>IMAP/SMTP (standardmäßig von diesem Konto se                                                | X<br>ellungen zu<br>essbücher<br>nden) | E-Mail-Adresse<br>E-Mail-Adresse                                                      | utlook                                                                                                    |
| Optionen<br>Beenden<br>Gontoeinstellungen<br>E-Mail-Konten<br>Sie können ein Kor<br>ändern.<br>E-Mail Datendateien<br>Meu Repariet<br>Name<br>Deispiel@onix.de  | nto hinzufügen oder entferne<br>RSS-Feeds SharePoint-Liste<br>ren T Andern Als :                                                                                                    | n. Sie können ein Konto auswählen, um dessen Einst<br>in Internetkalender Veröffentlichte Kalender Adr<br>Standard festlegen X Entfernen 🔹 🜲<br>Typ<br>IMAP/SMTP (standardmäßig von diesem Konto se                                              | X<br>ellungen zu<br>essbücher<br>nden) | E-Mail-Adresse<br>E-Mail-Adresse<br>Erweitert                                         | utlook                                                                                                    |
| Optionen<br>Beenden<br>Gontoeinstellungen<br>E-Mail-Konten<br>Sie können ein Kor<br>ändern.<br>E-Mail Datendateien<br>Meu Reparier<br>Name<br>Obeispiel@onix.de | nto hinzufügen oder entferne<br>RSS-Feeds SharePoint-Liste<br>ren T Ändern Als<br>Als<br>io werden neue Nachrichten a<br>eispiel@onix.de\Posteingang<br>i Datendatei "C:\Users\User\\ | n. Sie können ein Konto auswählen, um dessen Einst<br>in Internetkalender Veröffentlichte Kalender Adr<br>Standard festlegen X Entfernen * *<br>Typ<br>IMAP/SMTP (standardmäßig von diesem Konto se<br>in den folgenden Speicherort übermittelt: | ×<br>ellungen zu<br>essbücher<br>nden) | E-Mail-Adresse<br>E-Mail-Adresse<br>Erweitertu<br>Kein Konto? Erstellen Sie eine Outd | rutlook<br>e Optionen v<br>rbinden<br>ook.com e-Mail-Adresse für den Einstieg.                                   |

- 8. Nachdem Sie auf "Verbinden" geklickt haben, müssen Sie sich entscheiden, ob Sie IMAP oder POP3 verwenden möchten.
- Verwenden Sie IMAP wenn Sie ihre Daten vom Server beziehen möchten
- Verwenden Sie POP3 wenn Sie ihre Daten Lokal speichern wollen

| outlook        |             |                                 |        | × |
|----------------|-------------|---------------------------------|--------|---|
| Erweitertes Se | tup         |                                 |        |   |
| Microsoft 365  | Outlook.com | <b>E</b> Kchange                | Google |   |
| POP            | IMAP        | Exchange 2013<br>oder niedriger |        |   |
| Zurück         |             |                                 |        |   |

- 9. Wenn Sie sich entschieden haben, schreiben Sie die richtigen Werte für ihre Auswahl in die Felder [Eingehender Server, Ausgehender Server, Ports, Verschlüsselungsmethode]
- 10. Klicken Sie anschließend auf "Weiter"

#### POP3

Server= imap.onix.de Port= 993 [SSL/TLS]

IMAP

Server= pop3.onix.de Port= 995 [SSL/TLS]

smtp.onix.de Port= 587[STARTTLS]

### smtp.onix.de Port= 587 [STARTTLS]

| IMAP-Kontoeinstellungen<br>beispiel@onix.de                    | (Nicht Sie?)          |
|----------------------------------------------------------------|-----------------------|
| Fingebende F-Mail                                              |                       |
| Server imap.onix.de                                            | Port 993              |
| Verschlüsselungsmethode SSL/TLS -                              | ]                     |
| Anmeldung mithilfe der gesicherten Kennv<br>(SPA) erforderlich | vortauthentifizierung |
| Ausgehende E-Mail                                              |                       |
| Server smtp.onix.de                                            | Port 587              |
| Verschlüsselungsmethode STARTTLS 👻                             | ]                     |
| Anmeldung mithilfe der gesicherten Kennv<br>(SPA) erforderlich | vortauthentifizierung |
|                                                                |                       |
|                                                                |                       |
|                                                                |                       |
|                                                                | Weiter                |
| Zurück                                                         |                       |

| POP-Kontoeinstellungen                                 |                              |
|--------------------------------------------------------|------------------------------|
| beispiel@onix.de                                       | (Nicht Sie?)                 |
| Financia F. Mail                                       |                              |
| Eingenende E-Iviali                                    | Dart cor                     |
| pops.onix.de                                           | Port 995                     |
| Server erfordert eine verschlüsselt                    | e Verbindung (SSL/TLS)       |
| Anmeldung mithilfe der gesichert<br>(SPA) erforderlich | en Kennwortauthentifizierung |
| (SPA) enordenich                                       |                              |
| Ausgehende E-Mail                                      |                              |
| Server smtp.onix.de                                    | Port 587                     |
| Verschlüsselungsmethode STARTTL                        | S 🔻                          |
| Anmeldung mithilfe der gesichert<br>(SPA) erforderlich | en Kennwortauthentifizierung |
| Nachrichtenzustellung                                  |                              |
| Vorhandene Datendatei verwende                         | n                            |
|                                                        | Durchsuchen                  |
|                                                        |                              |
|                                                        |                              |
| Zurück                                                 | Weiter                       |
|                                                        |                              |
|                                                        |                              |
|                                                        |                              |

- 11. Geben Sie nun Ihr zuvor festgelegtes Passwort ein
- 12. Klicken Sie anschließend auf "Weiter"
- 13. Sie werden nun eingeloggt, sollte alles geklappt haben klicken Sie auf "Vorgang Abschließen"
- 14. Es wird automatisch eine Testnachricht generiert
- 15. Sie haben Ihre E-Mail-Adresse erfolgreich eingerichtet

|                                             | >            |
|---------------------------------------------|--------------|
| IMAP-Kontoeinstellungen<br>beispiel@onix.de | (Nicht Sie?) |
| Kennwort                                    |              |
| Sicheres Passwort                           | 0            |
|                                             |              |
|                                             |              |
|                                             |              |
|                                             |              |
|                                             |              |
|                                             |              |
|                                             |              |
|                                             |              |
|                                             |              |
|                                             |              |
|                                             |              |
| Zurück                                      | Verbinden    |
|                                             |              |
|                                             |              |
|                                             |              |

• Falls ein Fehler aufgetreten ist, gehen Sie zum Abschnitt Fehlermeldungen

## Fehlermeldungen

- Beim Einloggen öffnet sich das folgende Fenster
  - 1. Kontrollieren Sie Ihr Passwort
  - 2. Kontrollieren Sie ihren Benutzernamen
  - 3. Wenn beides stimmt, Informieren Sie Ihren Administrator

| Server                                                                                                    | smtp.onix.de                                                                                                    |         |
|----------------------------------------------------------------------------------------------------|----------------------------------------------------------------------------------------------------|---------|
| Benutzername:                                                                                                    | beispiel@onix.de                                                                                                    |         |
| Kennwort:                                                                                                    | ****                                                                                                    |         |
| 🗹 Dieses Kenr                                                                                                    | nwort in der Kennwortliste speichern                                                                                                    |         |
|                                                                                                    | ОК                                                                                                    | Abbrech |
|                                                                                                    |                                                                                                    |         |
|                                                                                                    |                                                                                                    |         |
|                                                                                                    |                                                                                                    | -       |
|                                                                                                    |                                                                                                    | ×       |
| Outlook                                                                                                    |                                                                                                    |         |
|                                                                                                    |                                                                                                    |         |
|                                                                                                    |                                                                                                    |         |
| Da hat etwas nich                                                                                                    | it geklappt.                                                                                                    |         |
| Da hat etwas nich<br>Wir konnten keine Ver                                                                                                    | <mark>tt geklappt.</mark><br>bindung mit dem ausgehenden Server (SMTP) herstellen.                                                                                                    |         |
| Da hat etwas nich<br>Wir konnten keine Ver<br>Überprüfen Sie die Au                                                                              | <mark>tt geklappt.</mark><br>bindung mit dem ausgehenden Server (SMTP) herstellen.<br>sgangsservereinstellungen (SMTP), und versuchen Sie es                                                |         |
| Da hat etwas nich<br>Wir konnten keine Ver<br>Überprüfen Sie die Au<br>noch mal.<br>Probleme beim Einricl                                        | tt geklappt.<br>bindung mit dem ausgehenden Server (SMTP) herstellen.<br>sgangsservereinstellungen (SMTP), und versuchen Sie es<br>hten Ihres Kontos behandeln                              |         |
| Da hat etwas nich<br>Wir konnten keine Ver<br>Überprüfen Sie die Au<br>noch mal.<br>Probleme beim Einrich                                        | tt geklappt.<br>bindung mit dem ausgehenden Server (SMTP) herstellen.<br>sgangsservereinstellungen (SMTP), und versuchen Sie es<br>hten Ihres Kontos behandeln                              |         |
| Da hat etwas nich<br>Wir konnten keine Ver<br>Überprüfen Sie die Au<br>noch mal.<br>Probleme beim Einrich<br>Nicht belspiel                      | tt geklappt.<br>bindung mit dem ausgehenden Server (SMTP) herstellen.<br>sagnspservereinstellungen (SMTP), und versuchen Sie es<br>htten Ihres Kontos behandeln<br>©onix.de?                |         |
| Da hat etwas nich<br>Wir konnten keine Ver<br>Überprüfen Sie die Au<br>noch mal.<br>Probleme beim Einrich<br>Nicht belspiel                      | tt geklappt.<br>bindung mit dem ausgehenden Server (SMTP) herstellen.<br>sagnasservereinstellungen (SMTP), und versuchen Sie es<br>htten Ihres Kontos behandeln<br>©onis.de?                | ]       |
| Da hat etwas nich<br>Wir konnten keine Ver<br>Überprüfen Sie die Au<br>noch mal.<br>Probleme beim Einrich<br>Nicht beispiel<br>-> Kontoeinstelle | tt geklappt.<br>bindung mit dem ausgehenden Server (SMTP) herstellen.<br>sgangsservereinstellungen (SMTP), und versuchen Sie es<br>hten Ihres Kontos behandeln<br>@onix.de?<br>ungen ändern | ]       |

Geben Sie Ihren Benutzernamen und Ihr Kennwort für folgenden Server ein.

nternet-E-Mail - beispiel@onix.de

Wiederhole

- Beim Einloggen öffnet sich das folgende Fenster
  - Klicken Sie auf Kontoeinstellungen und kontrollieren Sie Ihre Server- und Porteingaben
  - 2. Wenn alle Eingaben stimmen, informieren Sie Ihren Administrator

×

Falls Sie noch weitere Hilfe benötigen, melden Sie sich doch einfach direkt bei Uns.

Per Mail: info@onix.de

oder Telefon: 05261 – 98 67 0